## Safe Ministry Training (Level 1) Enrolment Guide 2022

1. Use the hyperlink below to start the enrolment process:

https://etraining.safercommunities.net.au/enroll/2015214?th\_ug=9cb2ee35&th\_c=pert hl1

- The hyperlink will take you to: **'Complete purchase to start learning'**  *NB: Purchase price will be \$0 as the Diocese have already paid!*
- Create your user account by entering your personal email address
  your full name

Click Complete purchase.

3. Enter a password (write it down somewhere).

Click Complete setup.

4. You are now enrolled and ready to begin.

Click Start Learning.

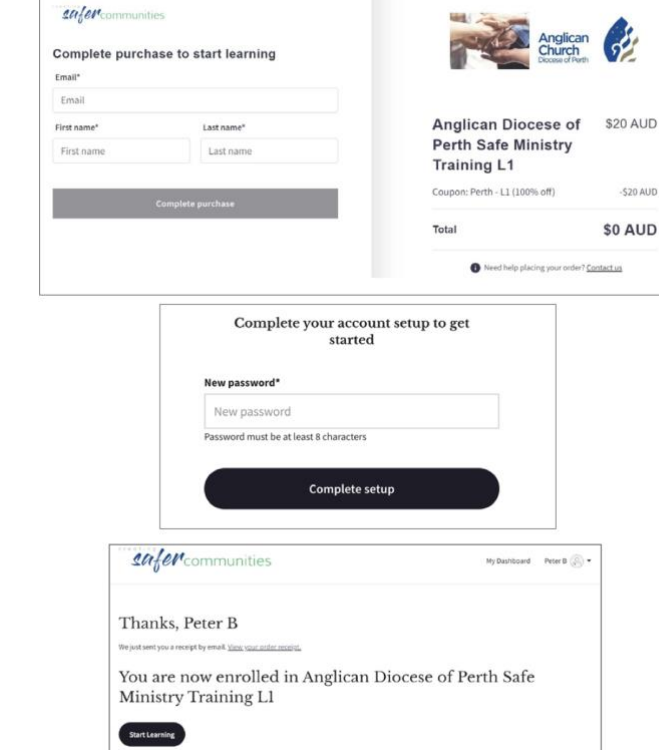

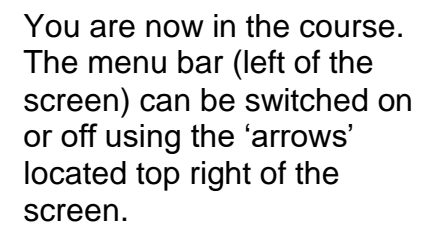

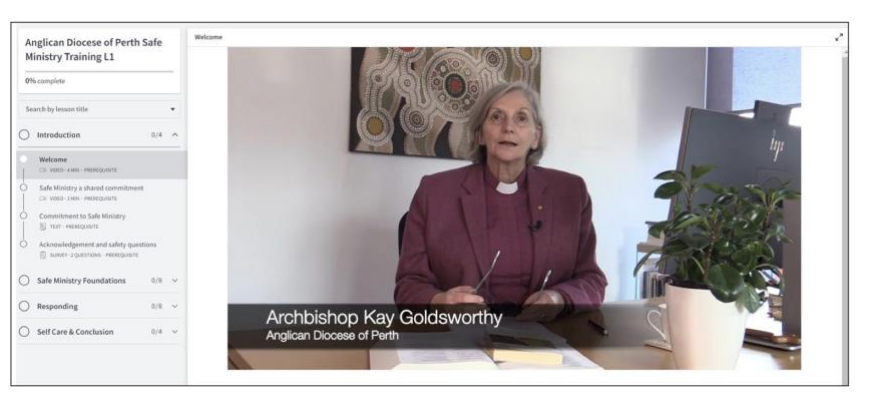

## Once you have 100% completion remember to download your certificate.

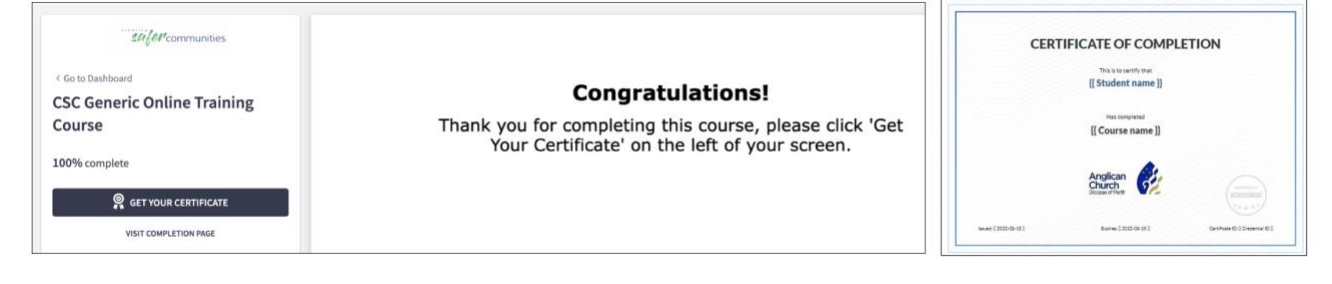

If you need assistance please email *etraining@safercommunities.net.au* or *call 1800 070 511* (*Business hours AEST*)